## ZyWall 2 Plus DNS 設定範例

## 步驟一:點選 Advanced→點選 DNS

| 🕙 192.168.1.1 - ZyXI | EL ZyWALL 2A Inter    | net Security Applian | ce - Microsoft Intern | et Explorer 🛛 🔲 🔀                     |
|----------------------|-----------------------|----------------------|-----------------------|---------------------------------------|
| 檔案(E) 編輯(E) 檢        | 湖(V) 我的最愛( <u>A</u> ) | 工具(I) 說明(H)          |                       | Marka 1997                            |
| 😋 l – ą 🔹 🕥          | - 🖹 🗟 🏠               | >> 搜尋 <sup>≫</sup>   | Google G              | · · · · · · · · · · · · · · · · · · · |
| 網址① 🍯 http://192.16  | 58.1.1/rpSys.html     |                      |                       | 💙 🄁 移至 🛛 連結 🎽                         |
| ZyXEL <sup>a</sup>   | DNS                   |                      |                       | HELP (?) 스                            |
| REGISTRATION         | System                | Cache                | DHCP                  | DDNS                                  |
|                      | Address Record        |                      | _                     | 3                                     |
| SECORITY M           | #                     | FQDN                 | Wildcard              | IP Address                            |
| NAT                  | -                     | -                    | -                     | -                                     |
| STATIC ROUTE         | Add                   |                      |                       |                                       |
| вж момт              | Name Server Rec       | ord                  |                       |                                       |
| DNS                  |                       |                      |                       |                                       |
|                      | # Doma                | in Zone              | From                  | DNS Server                            |
|                      |                       |                      | Derault               | None                                  |
|                      |                       |                      |                       |                                       |
|                      | Status: Ready         |                      |                       |                                       |
| ê -                  |                       |                      |                       | 🥑 網際網路                                |

## 步**驟二**:點選 Insert

| system     | Cache                                    | DHCP                            | DDNS                               |               |  |
|------------|------------------------------------------|---------------------------------|------------------------------------|---------------|--|
| Address Re | cord                                     |                                 |                                    |               |  |
|            |                                          |                                 |                                    |               |  |
| #          | FQDN                                     | Wildca                          | ard IP Address                     | Modify        |  |
| -          | -                                        | -                               | -                                  | -             |  |
| Add        |                                          |                                 |                                    |               |  |
|            |                                          |                                 |                                    |               |  |
| Name Serv  | er Record                                |                                 |                                    |               |  |
|            |                                          |                                 |                                    |               |  |
| #          | Domain Zone                              | From                            | DNS Server                         | Modify        |  |
| #          | Domain Zone<br>*                         | <b>From</b><br>Default          | DNS Server<br>None                 | Modify<br>N/A |  |
| #          | Domain Zone<br>*<br>Jiew record before ( | From<br>Default<br>record 1 (re | DNS Server<br>None<br>cord number) | Modify<br>N/A |  |
|            | Domain Zone<br>*<br>New record before    | From<br>Default<br>record 1 (re | DNS Server<br>None<br>cord number) | Modify<br>N/A |  |

步驟三:點選 Public→輸入電信公司的 DNS 伺服器位址,以下以中華電信的 DNS 伺服器爲例(168.95.1.1)→輸入完成後請點選 Apply

| * Optional. Leave this field | blank if all domain | zones | are s | serv | /ed b | ov th | ie st | ecifie | d DNS server(s). |
|------------------------------|---------------------|-------|-------|------|-------|-------|-------|--------|------------------|
| DNS Server                   |                     |       |       |      |       |       | ,     |        |                  |
| O DNS Server(s) from         | ISP                 |       |       |      |       |       |       |        |                  |
| First DNS Server             | Second DNS          | 6 Ser | ver   |      | Thi   | rd C  | DNS   | Ser    | ver              |
| N/A                          | N/A                 |       |       |      |       |       | N/i   | ۹.     |                  |
| O Public DNS Server          |                     | 168   | . :   | 95   |       | 1     |       | 1      |                  |
| 🔘 Private DNS Server         |                     | 0     |       | 0    |       | 0     |       | 0      |                  |
|                              |                     |       |       |      |       |       |       |        |                  |

步驟四:新增成功會出現在 Name Server Record 的列表中

| Address Record         #       FQDN       Wildcard       IP Address       Modify                                                                                                    | System          | Cache         | DHCP                     |               | DDNS      |            |        |           |
|----------------------------------------------------------------------------------------------------|-----------------|---------------|--------------------------|---------------|-----------|------------|--------|-----------|
| #       FQDN       Wildcard       IP Address       Modify         -       -       -       -       -         Add       -       -       -       -         Name Server Record         #       Domain Zone       From       DNS Server       Modify         1       *       User-Defined       168.95.1.1 $\Delta$ $\nabla$ $\mathcal{O}$ -       *       Default       None       N/A       Insert       new record before record 1       (record number) | Address Record  |               |                          |               |           |            |        |           |
| *     PQUN     Windcard     IP Address     Prouity       -     -     -     -     -       Add     -     -     -     -       Add     Vame Server Record     DNS Server     Modify       1     *     User-Defined     168.95.1.1     Δ ∇ 🗊 🗊       -     *     Default     None     N/A       Insert     new record before record 1     (record number)                                                                                                   |                 | FORM          |                          | 111:1 d = = d |           |            | _      | Mar dife. |
| Add         Name Server Record         #       Domain Zone       From       DNS Server       Modify         1       *       User-Defined       168.95.1.1       △       ♥       ♥         -       *       Default       None       N/A         Insert       new record before record       1       (record number)                                                                                                    | *               | FQDN          |                          | WIIUCaru      |           | IP AUURESS | _      | Plouity   |
| Name Server Record       #     Domain Zone     From     DNS Server     Modify       1     *     User-Defined     168.95.1.1     △     ♥     ♥     ●       -     *     Default     None     N/A       Insett     new record before record 1     (record number)                                                                                                    | Add             |               |                          | -             |           |            |        |           |
| Name Server Record     From     DNS Server     Modify       1     *     User-Defined     168.95.1.1     △     √     )       -     *     Default     None     N/A       Insert     new record before record     1     (record number)                                                                                                    |                 | _             | _                        | _             | _         | _          |        |           |
| #     Domain Zone     From     DNS Server     Modify       1     *     User-Defined     168.95.1.1     ▲ ▼ ♥ ♥       -     *     Default     None     N/A       Insert     new record before record 1     (record number)                                                                                                    | Name Server Rec | ord           |                          |               |           |            |        |           |
| 1     *     User-Defined     168.95.1.1     △     √     )       -     *     Default     None     N/A       Insert     new record before record     1     (record number)                                                                                                    | # Domair        | n Zone        | From                     | DN            | S Server  |            | Modify |           |
| - * Default None N/A Insert new record before record 1 (record number)                                                                                                    | 1 *             | :             | User-Defined             | 10            | 68.95.1.1 | Δ          | ⊽ 📝    | Û         |
| Insert new record before record 1 (record number)                                                                                                    | - *             | :             | Default                  | None          |           |            | N/A    |           |
|                                                                                                    |                 |               |                          |               |           |            |        |           |
|                                                                                                    | Insert net      | w record befo | re record <mark>1</mark> | (record       | number)   |            |        |           |